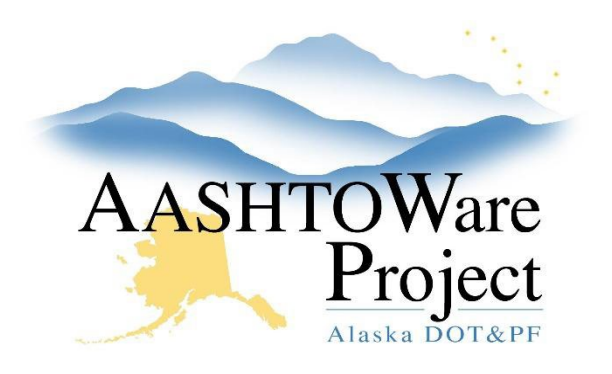

QUICK REFERENCE GUIDE:

# 6.7 Processing Low Bid for Reverse Bid

## **Background:**

Once the winning bidder has been identified, you must enter the bid information into AWP and award the proposal.

### Roles:

Letting User

#### Navigation:

**Proposal Overview** 

- 1. Change the proposal workflow phase to Award Processing. See QRG *Creating a Proposal > Managing Proposal Workflow*.
- 2. Since the bidder's Reverse Bid items extended amount equals the engineer's estimate amounts, enter those values as the item bids into AWP. See QRG *Entering Manual Bids*.
- 3. Complete the necessary steps to Award the proposal to the bidder in AWP. See QRG Awarding Proposal.
- 4. Publish bid results manually. Create a document with the bid results and publish (attach) to Bid Express. See QRG *Publishing Bid Results.*

### Next Steps:

See QRG Transition a Proposal to Construction